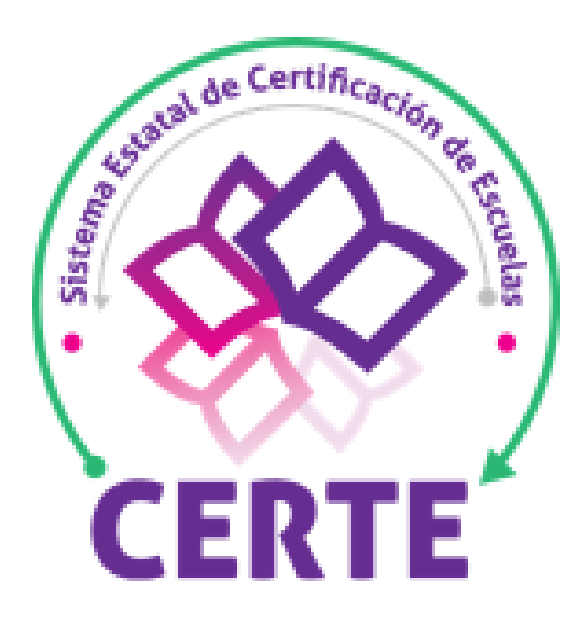

## TUTORIAL

### Crear solicitud de registro para el proceso de Certificación de Escuelas

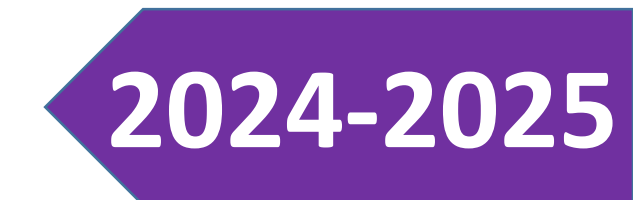

#### https://educacion.seducoahuila.gob.mx/index.php/certificacion/escuelas/#

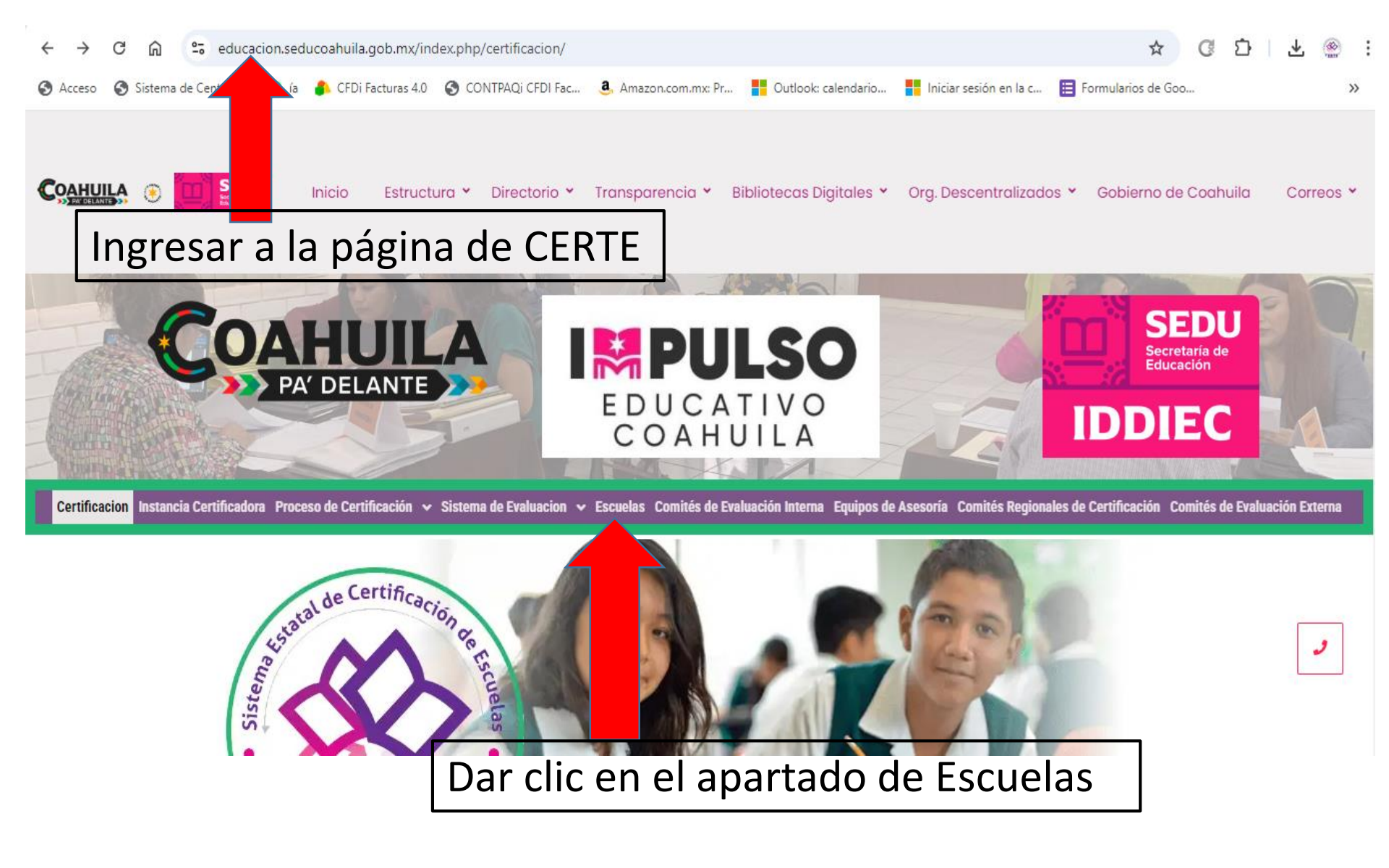

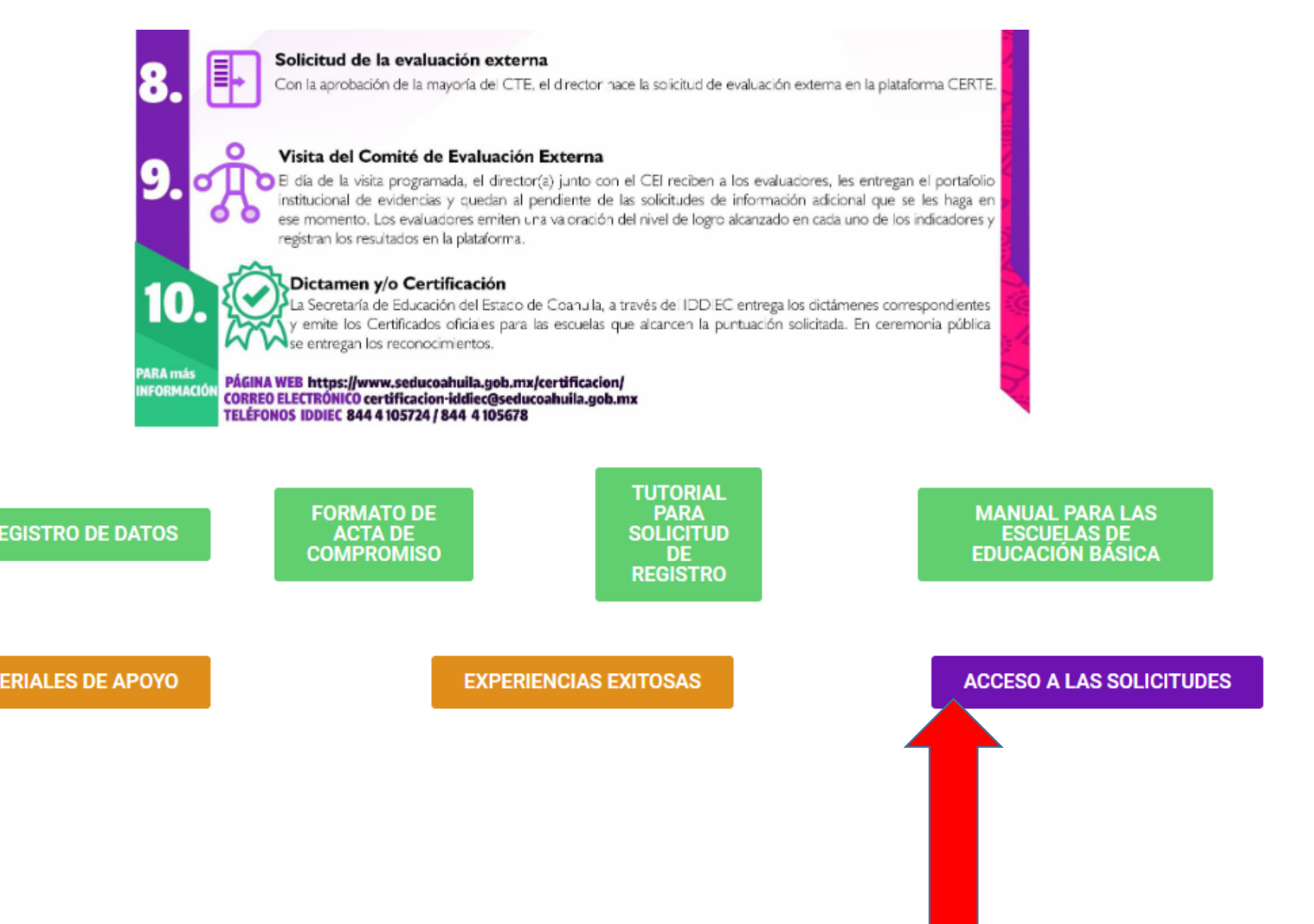

#### Dar clic en Acceso a solicitudes.

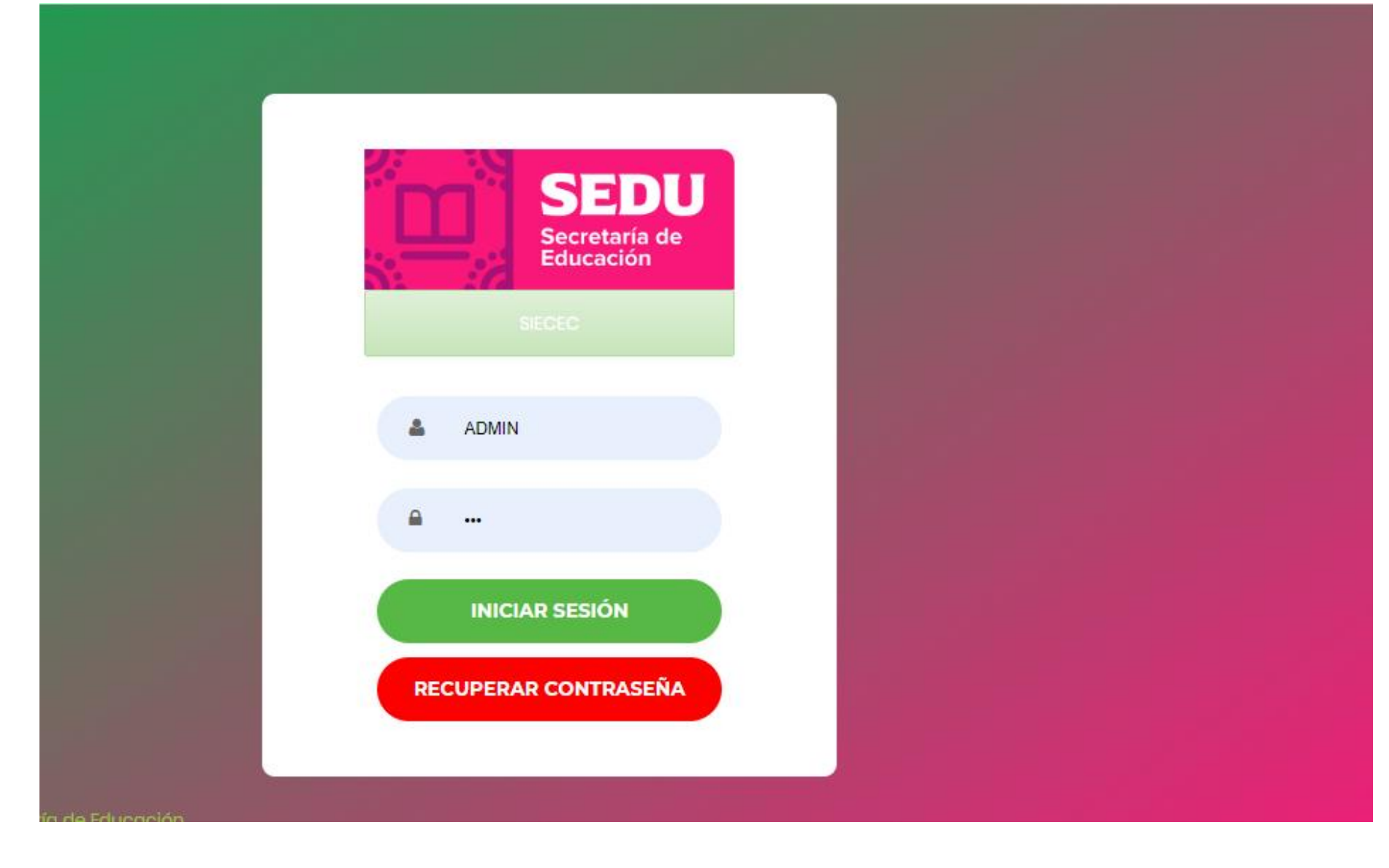

Ingresar usuario y contraseña de SIECEC.

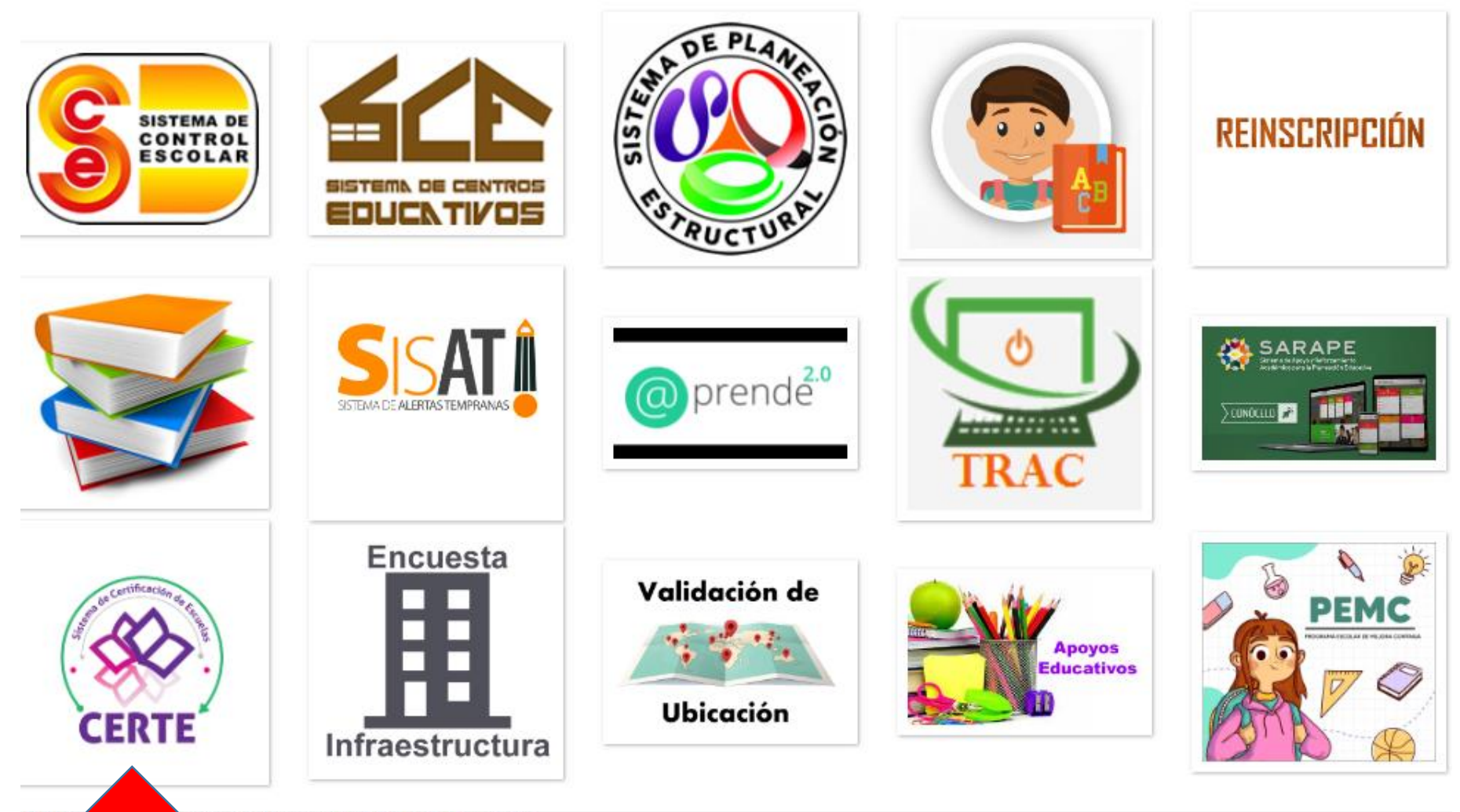

© Sistema e guidad de Accesso Secretaría de Educación dudas y or ón por favor contacte al personal de su Oficina Regional.

#### Dar clic sobre el logo de CERTE.

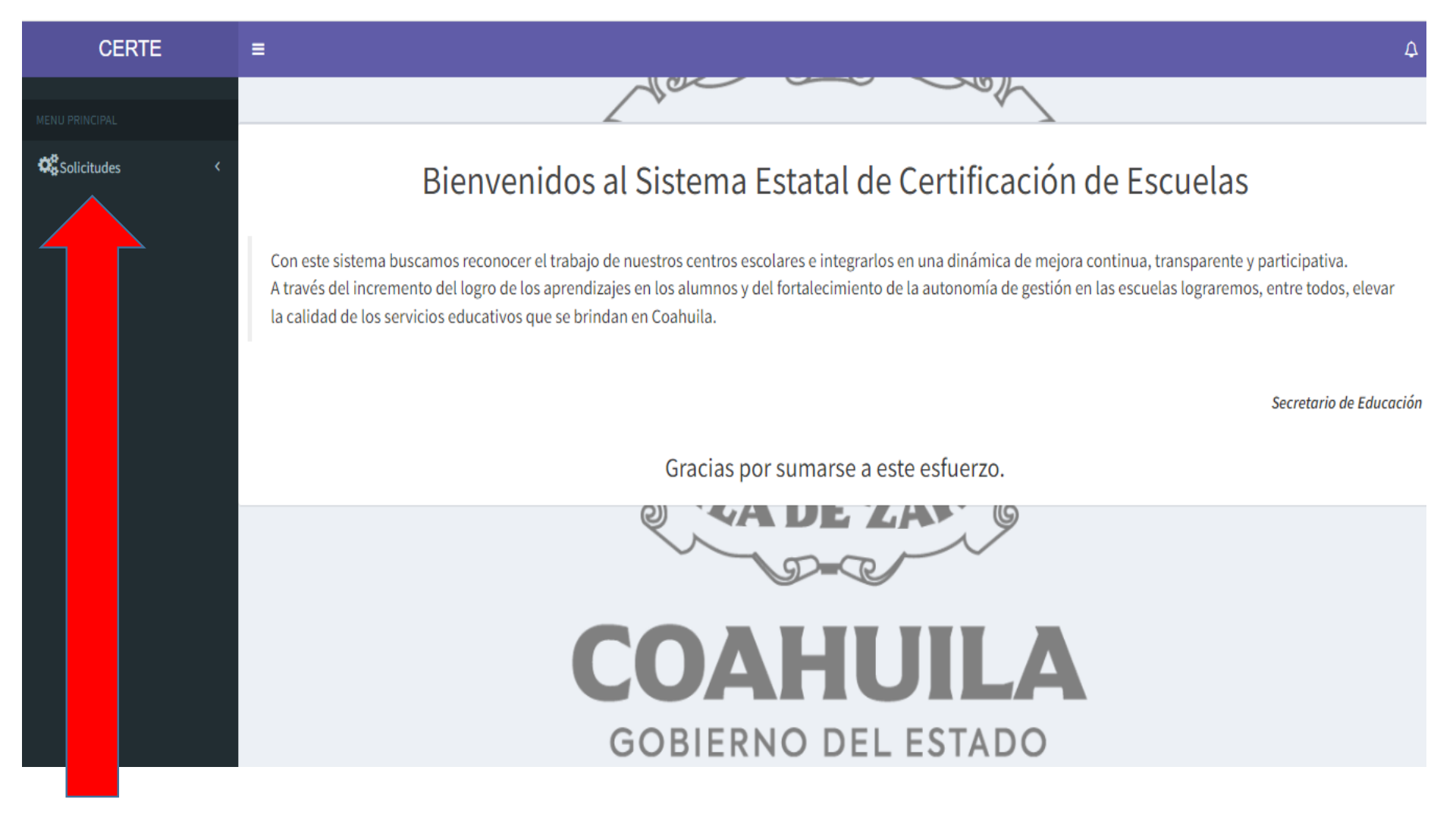

Dar clic en Solicitudes.

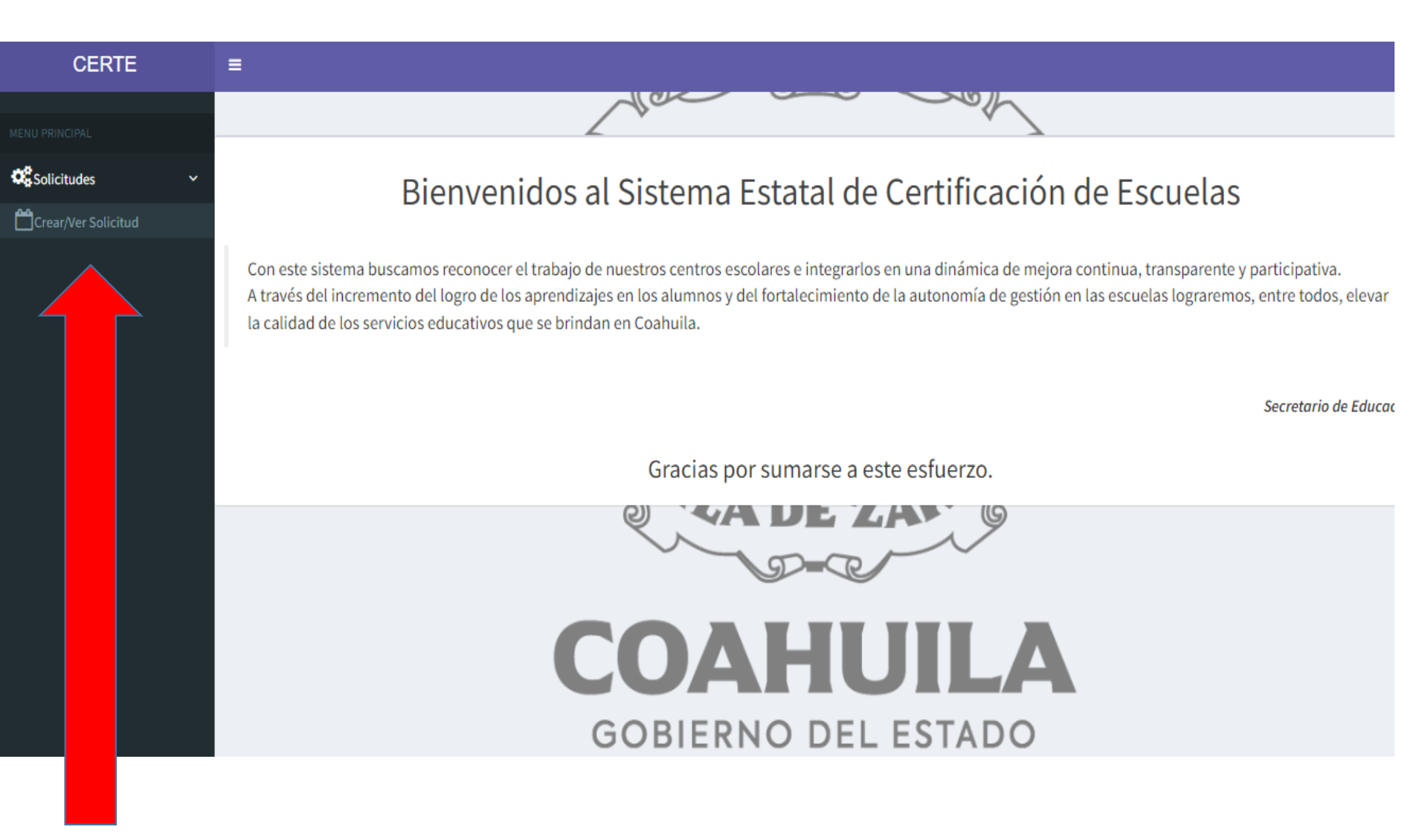

#### Dar clic en Crear/Ver solicitud.

#### CERTE

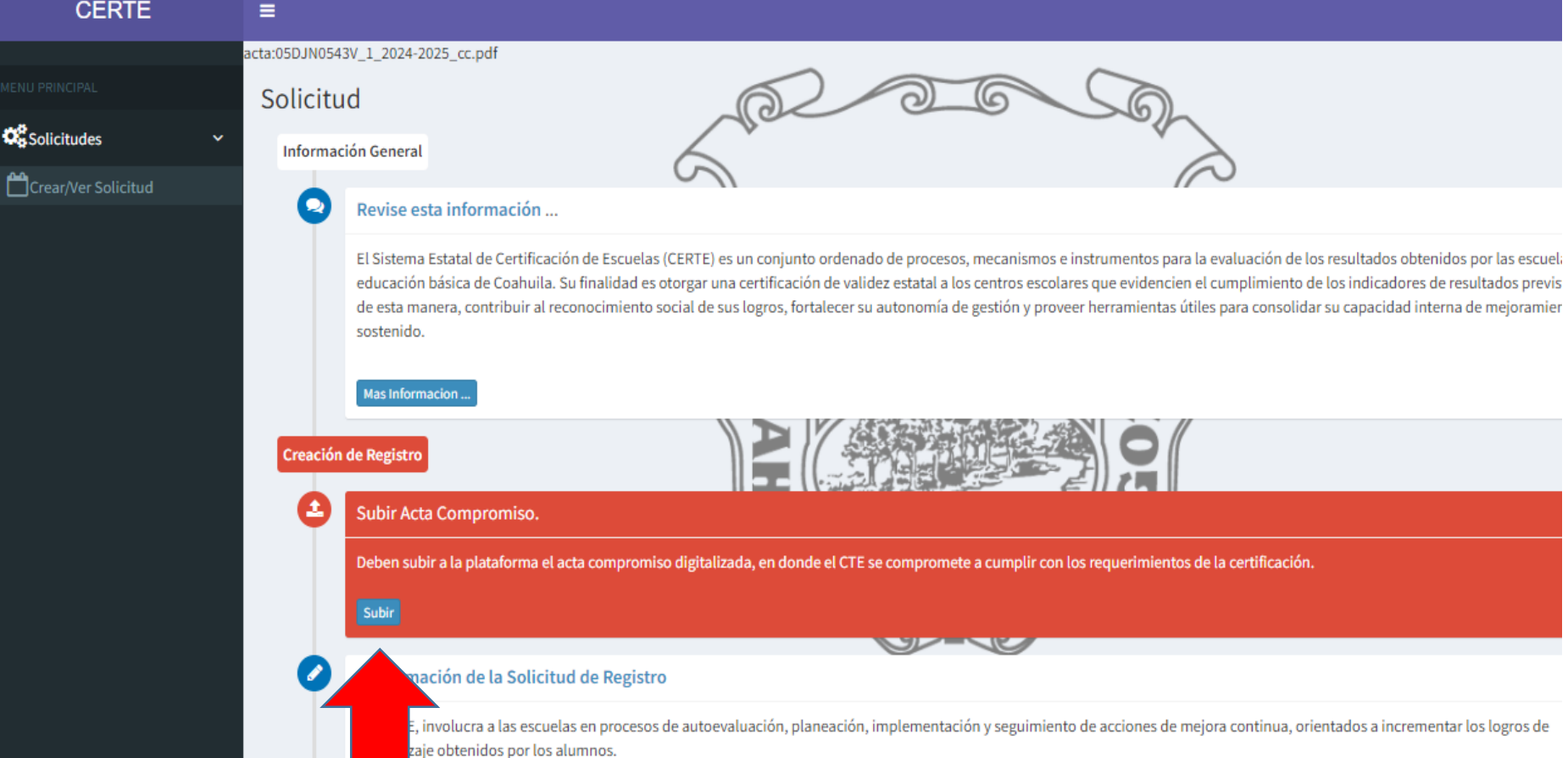

#### Dar clic en subir para adjuntar el archivo de acta compromiso.

#### Subir Acta Compromiso...

En el Acta se presenta el compromiso asumido por el colectivo y se formaliza la solicitud para participar en el Sistema Estatal de Certificación de Escuelas (CERTE). Esta Acta incluye además los nombres de quienes fueron seleccionados por el CTE para formar parte del Comité de Evaluación Interna (CEI) de la escuela. El formato del Acta de Adición se puede descargar en la siguiente liga de acceso: https://www.seducoahuila.gob.mx/certificacion/assets/3\_formato-acta-de-adicion.docx Una vez que llenen el Acta y se reúnan las firmas correspondientes, deberán escanearla y guardarla en formato PDF para poder subirla a la plataforma.

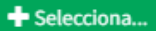

# Dar clic en seleccionar y examine su equipo para subir el archivo de Acta compromiso.

Cerrar

| Informacion de la E                                                                                                    | Mensaje                                                                                                    | ×                                |  |  |  |  |
|----------------------------------------------------------------------------------------------------|----------------------------------------------------------------------------------------------------|----------------------------------|--|--|--|--|
| Subir Acta                                                                                                    |                                                                                                    |                                  |  |  |  |  |
| En el Acta se pr<br>Sistema Estatal<br>fueron seleccio<br>El formato del A<br>https://www.se<br>Una vez que lle<br>formato PDF pa | el compromiso asumido por el colectivo y se formaliza la solicitud para partici<br>al d<br>por el CTE para formar parte del Comité de Evaluación Interna (CEI) de la escue<br>Adición se puede descargar en la siguiente liga de acceso:<br><b>huila.gob.mx/certificacion/assets/3_formato-acta-de-adicion.docx</b><br>Acta y se reúnan las firmas correspondientes, deberán escanearla y guardarla e<br>ara er subirla a la plataforma. | ipar en el<br>nes<br>iela.<br>en |  |  |  |  |

En seguida aparece el mensaje de actualización del sistema lo que indica que ya se subió el archivo y damos clic en cerrar.

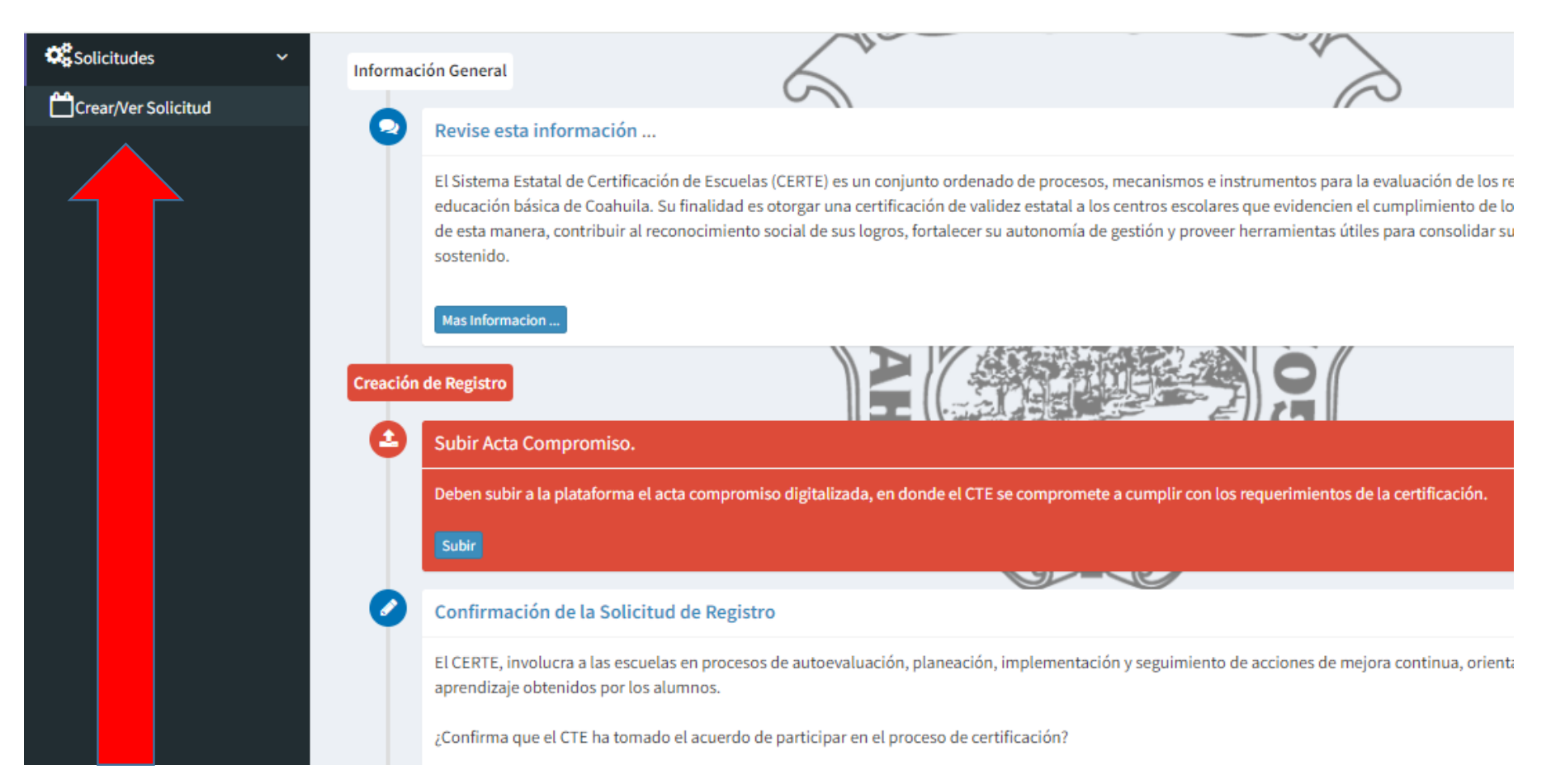

De nuevo damos clic en Ver/Crear solicitud para actualizar la página y cambie a color verde el acta compromiso.

| El Sistema Estatal de Certificación de Escuelas (CERTE) es un conjunto ordenado de procesos, mecanismos e instrumentos para la evaluación de los resultados obtenidos por las escuelas de cachiula. Su finalidad es otorgar una certificación de valider estatal a los centros escolares que evidencien el cumplimiento de los indicadores de resultados previsti de esta manera, contribuir al reconocimiento social de sus logros, fortalecer su autonomía de gestión y proveer herramientas útiles para consolidar su capacidad interna de mejoramient sostenido.  Mestinformacion_  Acta Compromiso  Deben subir a la plataforma el acta de adición digitalizada, en donde el CTE se compromete a cumplir con los requerimientos de la certificación.  Subir  Confirmación de la Solicitud de Registro  El CERTE, involucra a las escuelas en procesos de autoevaluación, planeación, implementación y seguimiento de acciones de mejora continua, orientados a incrementar los logros de certificación?  El CERTE, involucra a las escuelas en procesos de autoevaluación, planeación, implementación y seguimiento de acciones de mejora continua, orientados a incrementar los logros de certificación?  El CERTE, involucra a las escuelas en procesos de certificación?  El CERTE, involucra a las escuelas en procesos de certificación?  El CERTE de Adverdo | ELS             | Sistema Estatel de Castificación de Escuelas (CEDE) es un conjunte esdenado de recessos monanismos e instrumentos para la cualusción de las secultados obtenidos por las escuelas                                      |
|----------------------------------------------------------------------------------------------------|-----------------|----------------------------------------------------------------------------------------------------|
| kes informacion     de Registro     Acta Compromiso     Deben subir a la plataforma el acta de adición digitalizada, en donde el CTE se compromete a cumplir con los requerimientos de la certificación.   subir     Confirmación de la Solicitud de Registro   El CETE, involucra a las escuelas en procesos de autoevaluación, implementación y seguimiento de acciones de mejora continua, orientados a incrementar los logros de aprendizaje obtenidos por los alumnos.   ¿confirma que el CTE ha tomado el acuerdo de participar en el proceso de certificación?   Etamos de Acuerdo                                                                                                    | ed<br>de<br>so: | ucación básica de Contribuir al reconocimiento social de sus logros, fortalecer su autonomía de gestión y proveer herramientas útiles para consolidar su capacidad interna de mejoramiento<br>stenido.                 |
| Acta Compromiso Deben subir a la plataforma el acta de adición digitalizada, en donde el CTE se compromete a cumplir con los requerimientos de la certificación. Subir Confirmación de la Solicitud de Registro El CERTE, involucra a las escuelas en procesos de autoevaluación, planeación, implementación y seguimiento de acciones de mejora continua, orientados a incrementar los logros de aprendizaje obtenidos por los alumnos. ¿Confirma que el CTE ha tomado el acuerdo de participar en el proceso de certificación? Estamos de Acuerdo                                                                                                    | Ma<br>de R      | as Informacion Registro                                                                                                    |
| Deben subir a la plataforma el acta de adición digitalizada, en donde el CTE se compromete a cumplir con los requerimientos de la certificación.          Subir         Confirmación de la Solicitud de Registro         El CERTE, involucra a las escuelas en procesos de autoevaluación, planeación, implementación y seguimiento de acciones de mejora continua, orientados a incrementar los logros de aprendizaje obtenidos por los alumnos.         ¿Confirma que el CTE ha tomado el acuerdo de participar en el proceso de certificación?         Estamos de Acuerdo                                                                                                    | A               | cta Compromiso                                                                                                    |
| Subir         Confirmación de la Solicitud de Registro         El CERTE, involucra a las escuelas en procesos de autoevaluación, planeación, implementación y seguimiento de acciones de mejora continua, orientados a incrementar los logros de aprendizaje obtenidos por los alumnos.         ¿Confirma que el CTE ha tomado el acuerdo de participar en el proceso de certificación?         Estamos de Acuerdo                                                                                                    | De              | ben subir a la plataforma el acta de adición digitalizada, en donde el CTE se compromete a cumplir con los requerimientos de la certificación.                                                                         |
| Confirmación de la Solicitud de Registro El CERTE, involucra a las escuelas en procesos de autoevaluación, planeación, implementación y seguimiento de acciones de mejora continua, orientados a incrementar los logros de aprendizaje obtenidos por los alumnos. ¿Confirma que el CTE ha tomado el acuerdo de participar en el proceso de certificación? Estamos de Acuerdo                                                                                                    | Su              | ubir                                                                                                    |
| El CERTE, involucra a las escuelas en procesos de autoevaluación, planeación, implementación y seguimiento de acciones de mejora continua, orientados a incrementar los logros de aprendizaje obtenidos por los alumnos.<br>¿Confirma que el CTE ha tomado el acuerdo de participar en el proceso de certificación?<br>Estamos de Acuerdo                                                                                                    | Co              | onfirmación de la Solicitud de Registro                                                                                                    |
| ¿Confirma que el CTE ha tomado el acuerdo de participar en el proceso de certificación? Estamos de Acuerdo                                                                                                    | El (<br>ap      | CERTE, involucra a las escuelas en procesos de autoevaluación, planeación, implementación y seguimiento de acciones de mejora continua, orientados a incrementar los logros de<br>rendizaje obtenidos por los alumnos. |
| Estamos de Acuerdo                                                                                                    | ¿Cı             | onfirma que el CTE ha tomado el acuerdo de participar en el proceso de certificación?                                                                                                    |
|                                                                                                    | E               | stamos de Acuerdo                                                                                                    |
|                                                                                                    |                 |                                                                                                    |

confirmar el registro.

Si desea completar la Solicitud de Registro de su centro de trabajo en el proceso de certificación, presione el botón [Sí, deseo continuar]. De lo contrario solo cierre esta ventana.

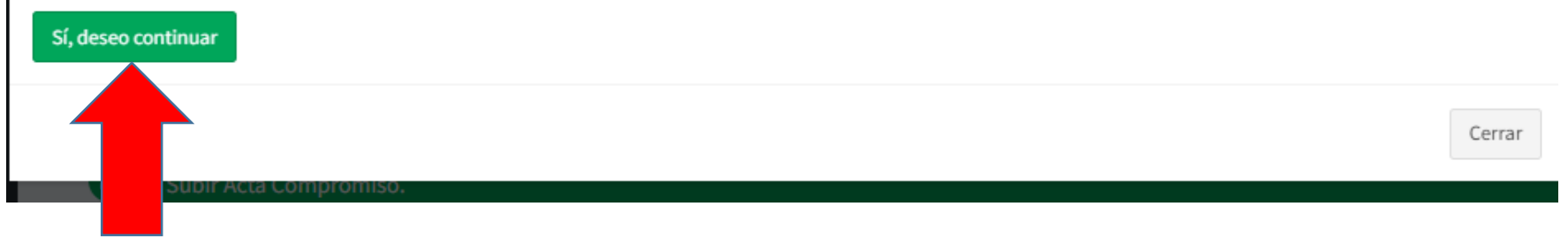

Dar clic en si deseo continuar para completar su registro. En seguida damos clic en aceptar y cerrar.

| MENU PRINCIPAL      | Solicitud                                                                                                    |
|---------------------|----------------------------------------------------------------------------------------------------|
| Solicitudes ~       | Información General                                                                                                    |
| Crear/Ver Solicitud |                                                                                                    |
|                     | El Sistema Estatal de Certificación de Escuelas (CERTE) es un conjunto ordenado de procesos, mecanismos e instrumentos para la evaluación de los resultados obtenidos por las escuela los centros escolares que evidencien el cumplimiento de los indicadores de resultados previstos y, de esta manera, contribuir al reconocimiento social de sus logros, fortalecer su auton mejoramiento sostenido.  Mas Informacion |
|                     | Solicitud Realizada                                                                                                    |
|                     | Acta Compromiso                                                                                                    |
|                     | El Acta Compromiso, fue cargada con éxito.                                                                                                    |
|                     | Ver                                                                                                    |
|                     |                                                                                                    |
|                     | Solicitud Registrada                                                                                                    |
|                     | La solicitud para iniciar el proceso de certificación fue registrada                                                                                                    |
|                     | Solicitud registrada el dia : 2024-10-16                                                                                                    |
|                     | Validación del Registro                                                                                                    |
|                     | Esperen Respuesta                                                                                                    |
|                     | La respuesta a la solicitud se les hará llegar vía correo electrónico institucional                                                                                                    |
|                     | Estatus : Solicitud Pendiente                                                                                                    |

Volvemos a dar clic en Ver/Crear solicitud para actualizar la página y aparece la validación del registro en color verde y que se dará respuesta vía correo electrónico.

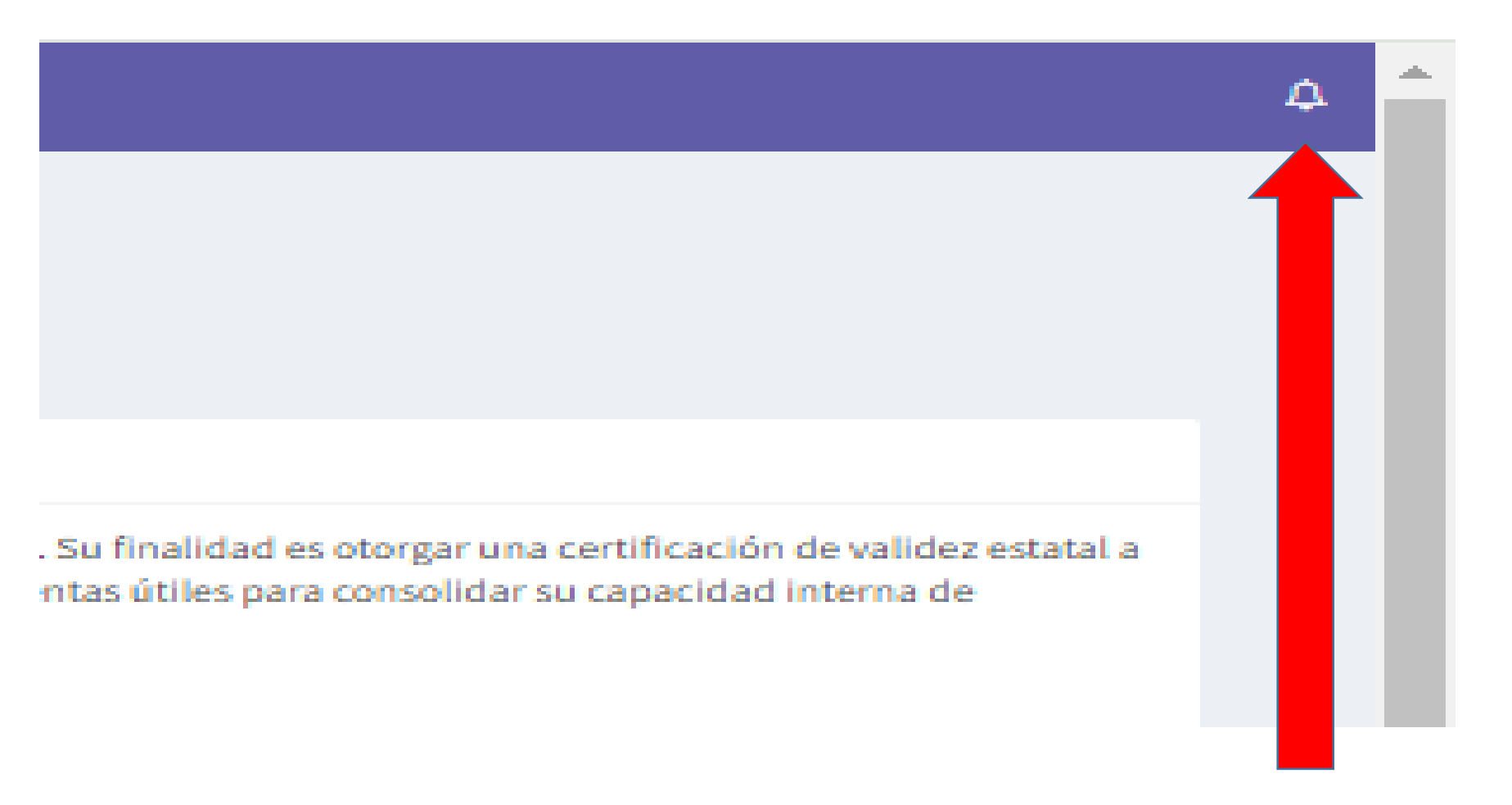

Para salir de la plataforma dar clic en la campanita superior derecha y después en salir del sistema.